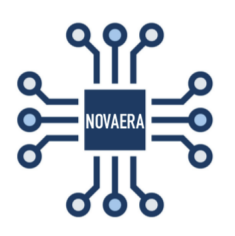

# Manuale d'uso per il servizio di *Login* della piattaforma *Percorso Nascita 4.0*

### Login

Il login alla piattaforma *Percorso Nascita 4.0* si effettua accedendo tramite il codice di login (ricevuto nell'email di benvenuto) oppure attraverso la propria e-mail e la password scelta.

- Codice di Login o E-mail
- Password

Una volta riempiti tutti i campi si potrà procedere con il *Login* cliccando sul rispettivo bottone ed accedere così alla piattaforma.

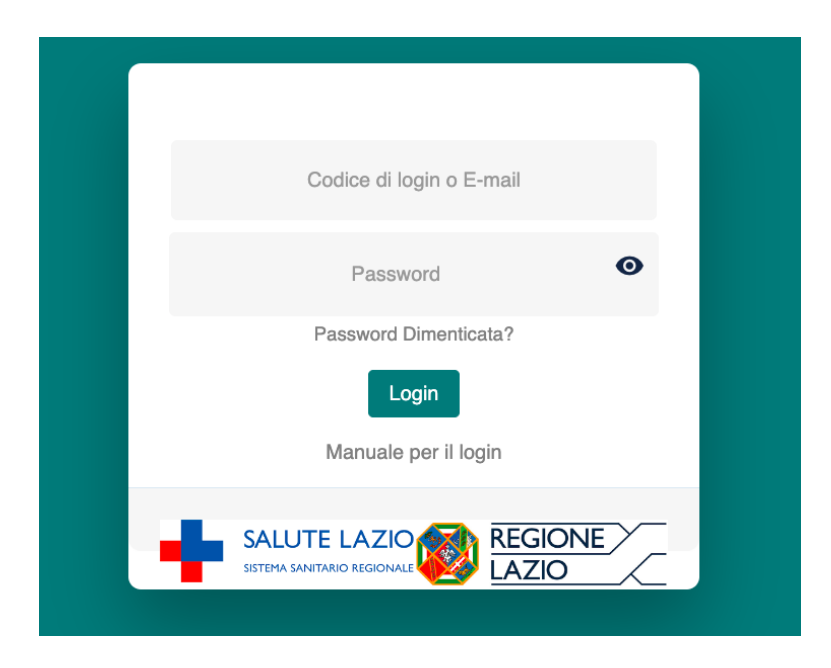

L'icona dell'occhio situata vicino al campo Password permette di visionare in chiaro la password inserita per essere certi che si siano digitati i caratteri corretti.

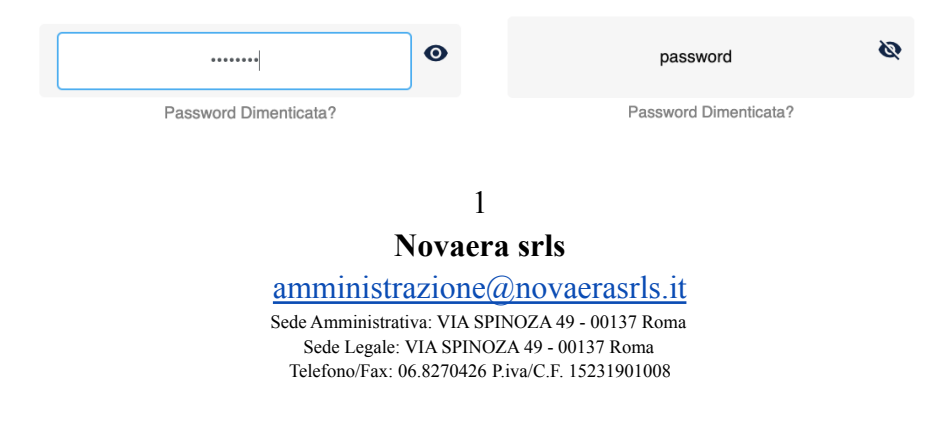

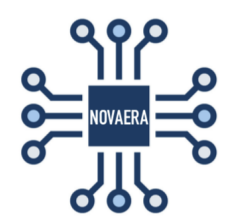

Se durante la procedura di Login dovesse insorgere l'errore sotto riportato si consiglia di:

- Riprovare la procedura di Login, si potrebbero aver inserito delle credenziali errate
- Procedere per il ripristino della Password mediante l'apposito pulsante **Password Dimenticata?** qualora si stia inserendo una password presumibilmente errata in previsione del fatto che dopo diversi tentativi di accesso con delle credenziali errate la piattaforma si bloccherà per un lasso di tempo più o meno duraturo.
- Contattare l'assistenza clienti qualora l'errore persisti.

| SELECT LANGUAGE: IT 🗸                                 |  |  |  |
|-------------------------------------------------------|--|--|--|
| PERCORSO NASCITA 4.0                                  |  |  |  |
| Errore di autenticazione.                             |  |  |  |
| Login                                                 |  |  |  |
|                                                       |  |  |  |
| Password Dimenticata?                                 |  |  |  |
| Login                                                 |  |  |  |
| Manuale per il login                                  |  |  |  |
| SALUTE LAZIO<br>SISTEMA SANITARIO REGIONALE REGIONALE |  |  |  |

### Password dimenticata

Qualora si fosse dimenticata la propria password di accesso sarà sufficiente cliccare sulla dicitura *Password Dimenticata?* ed inserire l' e-mail fornita al momento della registrazione e il *captcha* per ricevere sulla propria e-mail la procedura di **Ripristina Password**.

2

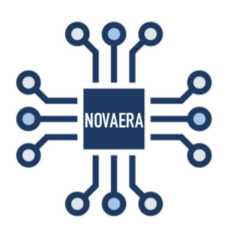

| <br>RIPRISTINA<br>PASSWORD                  | < PASSWORD INVIATA<br>CORRETTAMENTE                                                                           |
|---------------------------------------------|----------------------------------------------------------------------------------------------------|
| Email                                       | Verifichi di aver ricevuto sulla sua email personale<br>esempio@prova.com<br>il link per cambiare la password |
| Captcha vowsaf                              | LOGIN                                                                                                    |
| Istruzioni per il ripristino della password | Istruzioni per il ripristino della password                                                                   |

Sull'email fornita durante la procedura di Ripristina Password verrà inviato il link raggiungibile tramite il pulsante *Cambia Password* (che ha durata 24 h) per procedere con il ripristino della Password.

| noreply@novaerasrls.it <u>tramite</u> aruba.it<br>a me ▼                                                                                                    | 16:35 (7 minuti fa) | ☆           | <h :<="" th=""><th></th></h> |  |
|----------------------------------------------------------------------------------------------------|---------------------|-------------|------------------------------|--|
| Recupero Password                                                                                                    |                     |             |                              |  |
| Gentile ANNA MATERAZZO,<br>Il codice utente per accedere è: <b>DONNA</b>                                                                                                    |                     |             |                              |  |
| Può procedere al ripristino della password attraverso il seguente collegamento:                                                                                                    |                     |             |                              |  |
| CAMBIA PASSWORD                                                                                                    |                     |             |                              |  |
| Cordiali saluti                                                                                                    |                     |             |                              |  |
| La presente e-mail è stata generata automaticamente da un indirizzo di posta elettronica di solo invio, si chiede perta<br>Per ulteriore assistenza, si prega di contattare la propria ASL. | nto di non risponde | ere al m    | essaggio.                    |  |
| SALUTE LAZIO<br>SISTEMA SANITARIO REGIONALE                                                                                                    |                     | GION<br>ZIO | E                            |  |

3 Novaera srls

#### amministrazione@novaerasrls.it

Sede Amministrativa: VIA SPINOZA 49 - 00137 Roma Sede Legale: VIA SPINOZA 49 - 00137 Roma Telefono/Fax: 06.8270426 P.iva/C.F. 15231901008

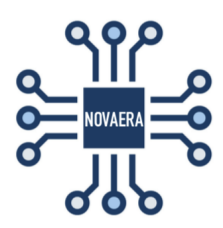

| CAMBIO<br>PASSWORD<br>GENERA PASSWORD |
|---------------------------------------|
| Password                              |
| Conferma password                     |
| INVIA                                 |

Si potrà a questo punto procedere con la scelta della nuova Password che cliccando su Genera Password potrà essere suggerita dal sistema.

La nuova password dovrà contenere:

- Almeno 10 caratteri
- Almeno un carattere minuscolo
- Almeno un carattere maiuscolo
- Almeno un numero
- Almeno un carattere speciale tra: !@#\$^&\*%

Una volta inserita la password e cliccato su invia si riceverà una seconda e-mail con la comunicazione del corretto cambio password.

Si ricorda inoltre che ogni tre mesi il sistema chiederà automaticamente di cambiare la password e che la nuova password non potrà mai essere uguale alle precedenti tre.

**Novaera srls** <u>amministrazione@novaerasrls.it</u> Sede Amministrativa: VIA SPINOZA 49 - 00137 Roma Sede Legale: VIA SPINOZA 49 - 00137 Roma Telefono/Fax: 06.8270426 P.iva/C.F. 15231901008

4